# **Payment Reporting: Prime Contractor**

Follow this guide to view or report subcontractor payments within AASHTOWare CRL.

#### 1. Access contract payment

You will receive an email from KYTC stating a payment has been made to your contract. Click on the hyperlink within the email to go to your contract payment screen.

| KYTC.Aashtoware.admin@ky.gov<br>To<br>If there are problems with how this message is displayed, click here to new it in a web browser.                                                                                                    | ۲) Reply (%) Reply All → Forward ۲۰۰<br>Fri 12/16/2022 9:21 AM |
|----------------------------------------------------------------------------------------------------|----------------------------------------------------------------|
| This Message Originated from Outside the Organization<br>This Message Is From an External Sender.                                                                                                    | Report Suspicious                                              |
| System Event Prime Contractor Payment Received:<br>Dear,<br>Your KYTC Estimate 0016, for CID 21CS81 is now available for subcontract payment entry, if applicable.<br>Please go to https://utidefense.com/v3/https://kytc.pr.dev.dm.infotechfl.com//Contract/4270/ExternalPaymentOverview/<br>wuoNATKrg_upvrt9wlulkTMwtUH9_EnSuZLrHvPINVIIcOuLEcvGrClcbmn5§ to enter payments.<br>Thanks,<br>KYTC Division of Construction | _;wiiDb6fm15olvDD3UlijvrMtDNo_hVWqPVLayrgbtU2G_8SWHN6O8w.      |

#### 2. Login into AWP CRL

Enter your Username and Password.

First time logon attempt, click the 'Update Password' link. Enter your username and password sent to you in an email. Enter a new password twice and click Submit. You will need to change your password every 90 days before it expires.

| Pr       | Project |  |
|----------|---------|--|
| _        | AASHIO  |  |
| Usemame  |         |  |
| Password |         |  |
|          |         |  |

Self service password support. Update Password For assistance, and password resets, contact System Administrators at KYTC.AWP.TechSupport@ky.gov

| Enter you<br>mail addr | r username (for example: jsmith), not an<br>ess. |
|------------------------|--------------------------------------------------|
| Username               |                                                  |
| Old passw              | ord                                              |
| New pass               | vord                                             |
|                        |                                                  |

# 3. Select Role Type

If you have multiple roles, select the KYTC\_Prime Contractor Role.

| Home    | -      | Previous   | - | My Pages | - |   |
|---------|--------|------------|---|----------|---|---|
| Switch  | Rol    | e          |   |          |   | × |
| Sub01 C | Contra | actor      |   |          |   |   |
| KYTC_F  | Prime  | Contractor |   |          |   |   |
| ✓КҮТС_  | Subc   | ontractor  |   |          |   |   |
|         |        |            |   |          |   |   |

#### 4. Select estimate number

Select the estimate number that your company needs to report a subcontract payment on.

| Contract Payment C          | Dverview                            |             |              |                                       |
|-----------------------------|-------------------------------------|-------------|--------------|---------------------------------------|
| Contract: 21CS83 -          | EAST KENTUCKY ROAD (KY 1)           |             |              | 0                                     |
| Q Type search criteria or p | ress Enler Advanced Strowing 1 of 1 |             |              |                                       |
|                             |                                     |             |              | 0 changed                             |
| Estimate Num                | Type                                | Amount Paid | End Date     | · · · · · · · · · · · · · · · · · · · |
| 0001                        | Progress Estimate                   | 3.00        | 0 05-28-2021 |                                       |
|                             |                                     |             |              |                                       |
|                             |                                     |             |              |                                       |
|                             |                                     |             |              |                                       |

5. Click Subcontract Payments

| Contract Payment Su                      | ummary                     |                                    |
|------------------------------------------|----------------------------|------------------------------------|
| <ul> <li>Contract 21CS83 - Ex</li> </ul> | AST KENTUCKY ROAD (KY 1)   |                                    |
| Estimate Num 0001 - Paymer               | nt End Dt 06-28-2021       |                                    |
| General                                  | Estimate Number            | Contract Payment Period Start Date |
| Items                                    | 0001                       | 05-28-2021                         |
| Subcontract Payments                     | Estimate Type              | Contract Payment Period End Date   |
| U.                                       | Progress Estimate          | 05-28-2021                         |
|                                          | Paid Amount                | Date Payment was Made              |
|                                          | 3.00                       | 05-28-2021                         |
|                                          | Previous Total Paid Amount |                                    |
|                                          | 0.00                       |                                    |
|                                          | Total Paid to Date Amount  |                                    |
|                                          | 3.00                       |                                    |
|                                          |                            |                                    |
|                                          |                            |                                    |
|                                          |                            |                                    |

6. Click Add Subcontract Payment From Prime

| Contract Payment        | Summary                                |                        |                                 |
|-------------------------|----------------------------------------|------------------------|---------------------------------|
| ✓ Contract 21CS83       | EAST KENTUCKY ROAD (KY 1)              |                        | Save 🗢 📀                        |
| Estimate Num 0001 - Pay | ment End Dt 05-28-2021                 |                        |                                 |
| General                 | Add Subcontract Rayment From Prime     |                        |                                 |
| Items                   |                                        |                        | 0 marked for deletion 0 changed |
| Subcontract Payments    | 0001                                   | 05-28-2021             | -                               |
|                         | > 03639<br>HUDSON CONSTRUCTION COMPANY | 00701<br>SAF-TI-CO INC |                                 |

## 7. Enter Payee Subcontractor

Start typing the name of the vendor.....

| Add Subcontractor Payment                                        |                               |   |
|------------------------------------------------------------------|-------------------------------|---|
| <ul> <li>Contract: 21CS83 - EAST KENTUCKY ROAD (KY 1)</li> </ul> | Sant 🗸                        | 0 |
| Number: 0001 Period: 05-28-2021 - 05-28-2021                     |                               |   |
| Payer                                                            | DBE Firm Indicator            |   |
| 03639 - HUDSON CONSTRUCTION COMPANY                              | No                            |   |
| Payee *                                                          | DBE Commitment Indicator      |   |
| Q Begin typing to search or press Enter                          | No                            |   |
| Payee Payment Number *                                           | Payee Work Complete Indicator |   |
|                                                                  | 0                             |   |
| Date Paid *                                                      |                               |   |
| 10-24-2022                                                       |                               |   |
| Payment Type •                                                   |                               |   |
| •                                                                |                               |   |
| Paid Amount                                                      |                               |   |
|                                                                  |                               |   |
|                                                                  |                               |   |
|                                                                  |                               |   |

# 8. Enter Payee Payment Number

The Payee Payment Number can be any numbering system or sequence, such as an invoice number.

| Add Subcontractor Payment                    | There are unsaved changes. |                               | ×        |
|----------------------------------------------|----------------------------|-------------------------------|----------|
| ✓ Contract: 21CS83 - EAST KENTUCKY           | ROAD (KY 1)                |                               | Save 🗸 ? |
| Number: 0001 Period: 05-28-2021 - 05-28-2021 |                            |                               |          |
| Payer<br>03639 - HUDSON CONSTRUCTION COMPANY |                            | DBE Firm Indicator<br>No      |          |
| Payee*                                       |                            | DBE Commitment Indicator      |          |
| SAF-TI-CO INC                                |                            | Payee Work Complete Indicator |          |
| Payee Payment Number*                        |                            | •                             |          |
| Paid Amount                                  |                            |                               |          |

9. Enter Date Paid

| Add Subcontractor Payment                   | There are unsaved changes. |                               | x        |
|---------------------------------------------|----------------------------|-------------------------------|----------|
| ✓ Contract: 21CS83 - EAST KENTUCKY          | ROAD (KY 1)                |                               | Save 🗸 🌏 |
| Number 0001 Period: 05-28-2021 - 05-28-2021 |                            |                               |          |
| Payer                                       |                            | DBE Firm Indicator            |          |
| 03639 - HUDSON CONSTRUCTION COMPANY         |                            | No                            |          |
| Payee *                                     |                            | DBE Commitment Indicator      |          |
| Q 00701                                     |                            | No                            |          |
| SAF-TI-CO INC                               |                            | Payee Work Complete Indicator |          |
| Payee Payment Number*                       |                            |                               |          |
|                                             |                            |                               |          |

# **10. Enter Payment Type (Progress or Final)**

| Add Subcontractor Payment                                                                                                    | There are unsaved changes. | ×                                                                               |
|----------------------------------------------------------------------------------------------------|----------------------------|---------------------------------------------------------------------------------|
| ← Contract: 21CS83 - EAST KENTUCKY                                                                                                    | ROAD (KY 1)                | Save 🗸 🖓                                                                        |
| Number: 0001 Period: 05-28-2021 - 05-28-2021                                                                                                    |                            |                                                                                 |
| Payer<br>03639 - HUDSON CONSTRUCTION COMPANY<br>Payee *<br>Q 0001<br>SAF-TA-CO INC<br>Payee Payment Number *<br>T<br>type to construct<br>10-24-2002 |                            | DBE Firm Indicator No DBE Commitment Indicator No Payee Work Complete Indicator |
| Paid Amount                                                                                                    |                            |                                                                                 |

#### 11. Enter Paid Amount

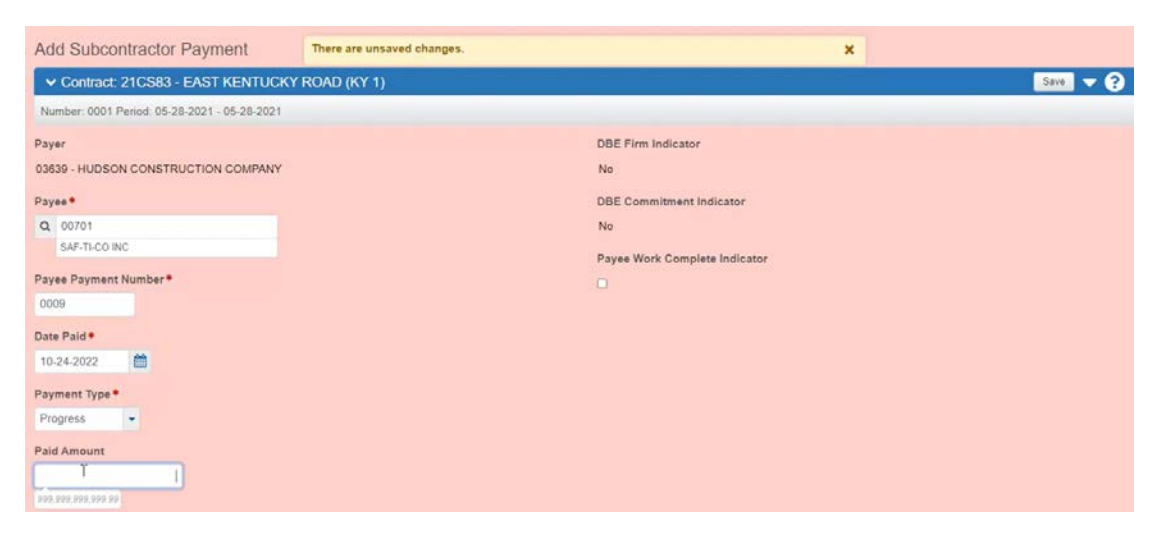

12. Click Save

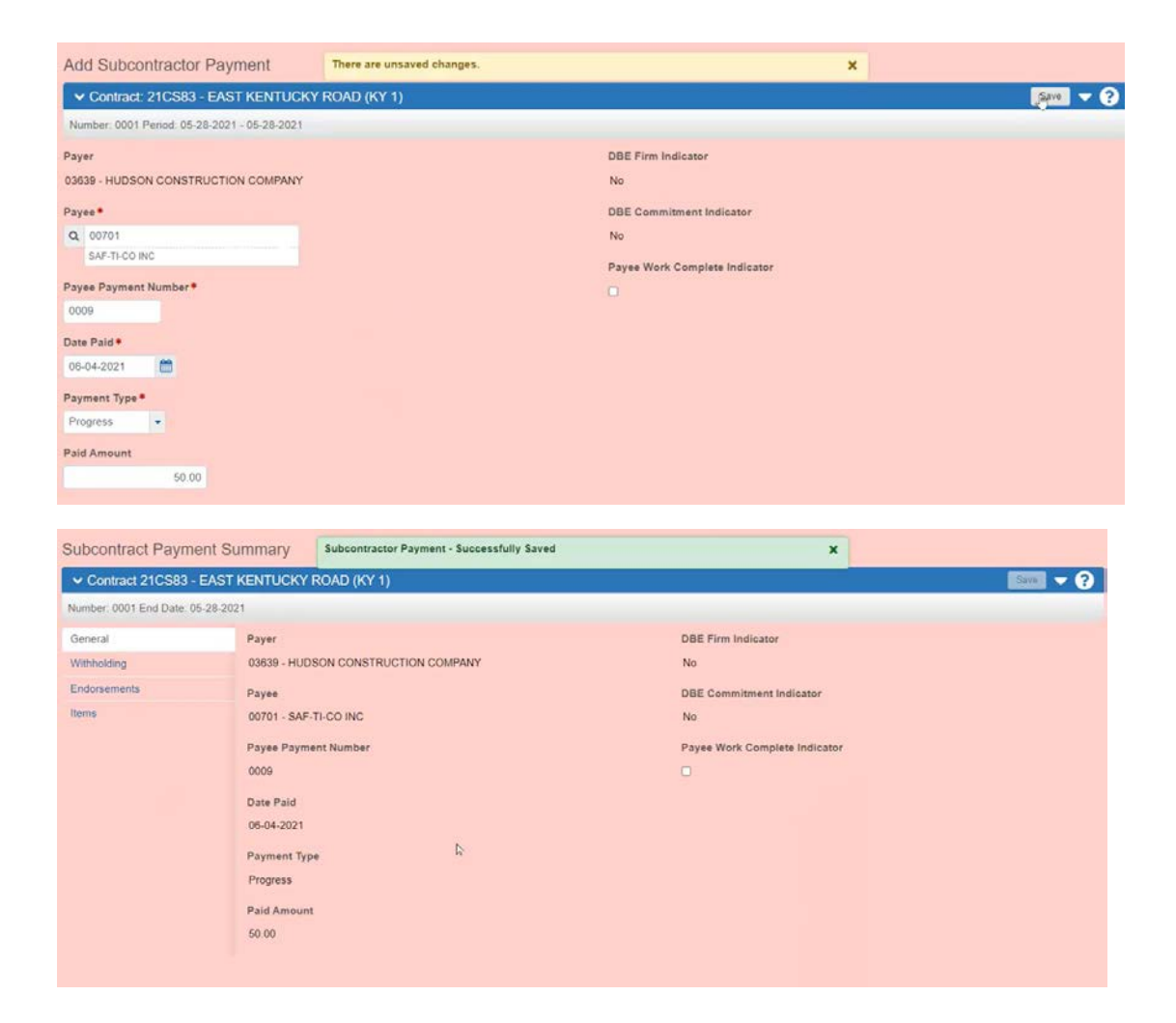

13. Under Actions Row dropdown, click Sign Subcontract Payment.

| Subcontract Paym         | ent Summary   | Subcontractor Payment - Successfully Saved |                        | ×                                                |        |
|--------------------------|---------------|--------------------------------------------|------------------------|--------------------------------------------------|--------|
| ✓ Contract 21CS83 -      | EAST KENTUCKY | ROAD (KY 1)                                |                        |                                                  | Sare 🗢 |
| Number: 0001 End Date: 0 | 05-28-2021    |                                            |                        | Actions                                          | ж      |
| General                  | Payer         |                                            | DBE Firm Indicator     | There are no actions available.                  |        |
| Withholding              | 03639 - HUD   | SON CONSTRUCTION COMPANY                   | No                     | Tasks                                            |        |
| Endorsements             | Payee         |                                            | DBE Commitment Indica  | Add New Payment Same Payer                       |        |
| tems                     | 00701 - SAF   | -TI-CO INC                                 | No                     | Views 🖑                                          |        |
|                          | Payee Paym    | ent Number                                 | Payee Work Complete In | Attachments (0)<br>Issues                        |        |
|                          | 0009          |                                            |                        | Links                                            |        |
|                          | Date Paid     |                                            |                        | Attachments and Links                            |        |
|                          | 06-04-2021    |                                            |                        | Construction<br>Materials                        |        |
|                          | Payment Ty    | pe                                         |                        | Specifications                                   |        |
|                          | Progress      |                                            |                        | Reports                                          |        |
|                          | Paid Amoun    | t                                          |                        | Payment Verification Text<br>Subcontract Payment |        |
|                          | 50.00         |                                            |                        |                                                  |        |

14. Review the subcontract payment and click the Right Arrow at bottom of the screen to go to Verify Page.

| Sign Sub                                                                                              | contract P                                                                         | ayment                                  |                                                                                                    |                                                                                                    |                                                      |
|----------------------------------------------------------------------------------------------------|------------------------------------------------------------------------------------|-----------------------------------------|----------------------------------------------------------------------------------------------------|----------------------------------------------------------------------------------------------------|------------------------------------------------------|
| 🗸 Sign Si                                                                                             | ubcontract P                                                                       | ayment                                  |                                                                                                    |                                                                                                    |                                                      |
| Progress:                                                                                             | Review                                                                             | Verify                                  | Sign                                                                                                    |                                                                                                    |                                                      |
| 1 Review                                                                                              | N:                                                                                 |                                         |                                                                                                    |                                                                                                    |                                                      |
|                                                                                                    | 10/24/2022                                                                         |                                         |                                                                                                    |                                                                                                    |                                                      |
|                                                                                                    |                                                                                    |                                         | т                                                                                                    | ransportation Cabinet                                                                               |                                                      |
| _                                                                                                    |                                                                                    |                                         | Subcontract Payme                                                                                              | nt Report                                                                                           | Page 1 of 1                                          |
| Contract ID:                                                                                          | 210583                                                                             |                                         |                                                                                                    |                                                                                                    |                                                      |
| Description.                                                                                          | EAST KENT                                                                          | JCKY ROA                                | D (KY 1)                                                                                                    | Awarded Contract Amount:<br>Current Contract Amount                                                 | \$8,447,961.00<br>\$8,447,961.00                     |
| Prime Contrac                                                                                         | tor: 03639                                                                         |                                         | HUDSON<br>CONSTRUCTION<br>COMPANY                                                                              | Awarded Date:                                                                                       |                                                      |
| Federal Project                                                                                       | t No: STP 12                                                                       | 34 (123)                                |                                                                                                    | Closed for Civil Rights & Labor Date                                                                | 10                                                   |
| Overall Fed. F                                                                                        | vo.<br>unding Percent:                                                             | 100.00%                                 |                                                                                                    | Retainage Released by Prime:                                                                        | 30                                                   |
| Subcontract P                                                                                         | ayment                                                                             |                                         |                                                                                                    |                                                                                                    |                                                      |
| Paying Vendor                                                                                         | 03639                                                                              | _                                       | HUDSON CONST                                                                                                   | FRUCTION COMPANY                                                                                    |                                                      |
| Payee Payme<br>Payee ID:<br>Payment ID N<br>Payment Dat<br>Paid Amount<br>Retainage Re<br>Amount Rece | ent Number:<br>00701<br>lo.:<br>e: 06/04/202<br>\$50.00<br>eleased: No P<br>eived: | 0009<br>1 Paym<br>Re<br>ayee Work<br>Pi | Payee Name: SAF-<br>ent Type: Progress<br>tainage Dollars Held :<br>Complete Indicator: No<br>ayment Received: | TI-CO INC DBE Firm: No DBE Commit<br>Payment or Partial Amount Withheld: No P<br>Date Received: F   | ment: No<br>Payer Comments: No<br>Payee Comments: No |
| Re<br>ttern Line # Re                                                                                 | f. Item ID<br>f. Item Description                                                  |                                         | Quantity Paid Actua                                                                                            | Payment / Partial<br>Partial Amt Payment Retainage Retainag<br>Payment Withheld Comments Released H | e Dollars Work<br>eld Complete                       |
|                                                                                                    |                                                                                    |                                         |                                                                                                    |                                                                                                    |                                                      |
|                                                                                                    |                                                                                    |                                         |                                                                                                    |                                                                                                    |                                                      |
|                                                                                                    |                                                                                    |                                         |                                                                                                    |                                                                                                    |                                                      |

15. Review the verification statement and click the Right Arrow at bottom of the screen to go to the Signature Page.

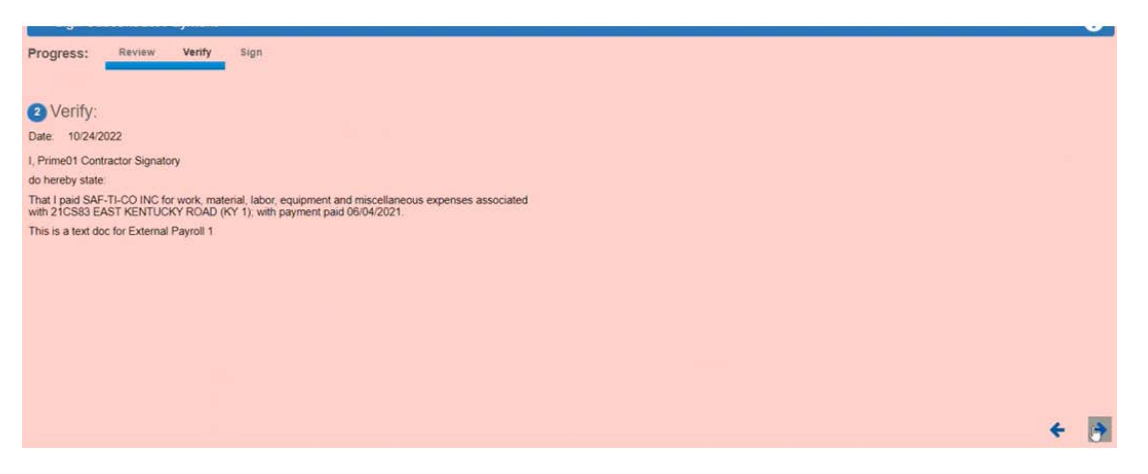

#### 16. Add any Signer Comments, if necessary. Click Sign Payment

An email will be sent to the Subcontractor stating that a payment has been made.

| Yogn Subcontract Payment      Progress: Review Verify Sign      Sign:      Signer Comments      Y      Y      Comments      Y      Comments      Signed Date      Comments      Signed Date      Comments      Y      Comments      Y      Comments      Signed Date      Comments      Y      Comments      Signed Date      Comments      Signed Date      Comments      Signed Date      Comments      Signed Date      Comments      Signed Date      Comments      Signed Date      Comments      Signed Date      Comments      Signed Date      Signed Date | Sign Subcontract Payment                |              |  |  |  |  |  |  |
|----------------------------------------------------------------------------------------------------|-----------------------------------------|--------------|--|--|--|--|--|--|
| Progress: Review Verity Sign<br>Signer Comments Signer Comments T                                                                                                    | ✓ Sign Subcontract Payment              | 9            |  |  |  |  |  |  |
| Signer Comments Signer Comments I                                                                                                    | Progress: Review Verity Sign            |              |  |  |  |  |  |  |
| Signed Date                                                                                                    | 3 Sign:                                 |              |  |  |  |  |  |  |
|                                                                                                    | Signer Comments                         | Signed Date  |  |  |  |  |  |  |
|                                                                                                    |                                         |              |  |  |  |  |  |  |
|                                                                                                    |                                         |              |  |  |  |  |  |  |
|                                                                                                    |                                         |              |  |  |  |  |  |  |
| (La to 3889 Chursten)                                                                                                    | ĭ                                       |              |  |  |  |  |  |  |
|                                                                                                    |                                         |              |  |  |  |  |  |  |
|                                                                                                    |                                         |              |  |  |  |  |  |  |
|                                                                                                    | Lip to 3890 characteri<br>angenesia ang |              |  |  |  |  |  |  |
|                                                                                                    |                                         |              |  |  |  |  |  |  |
| Sinn Payment                                                                                                    |                                         | Sign Payment |  |  |  |  |  |  |
| Sign Payment                                                                                                    |                                         | Sign Payment |  |  |  |  |  |  |